# SNPhA Membership

1. Go to snpha.org

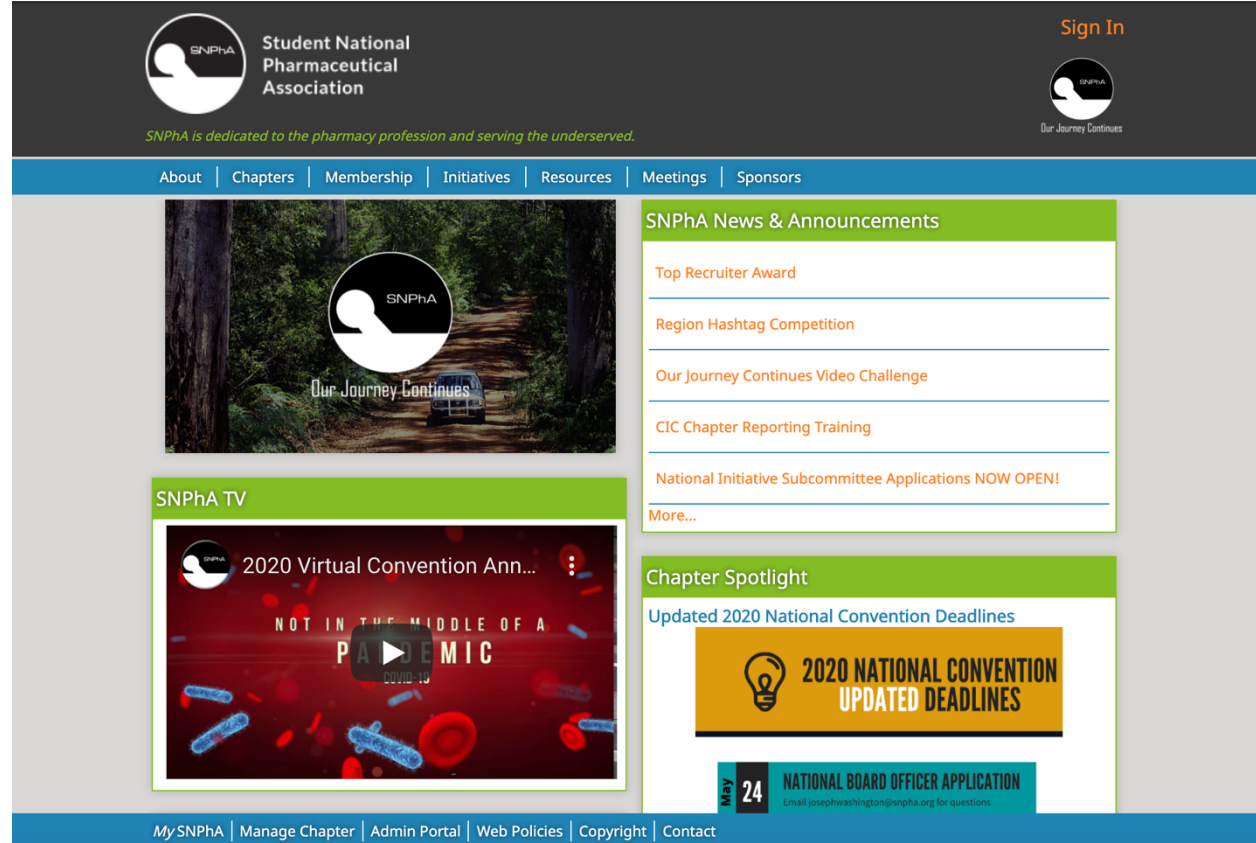

2. Click sign in (top right)

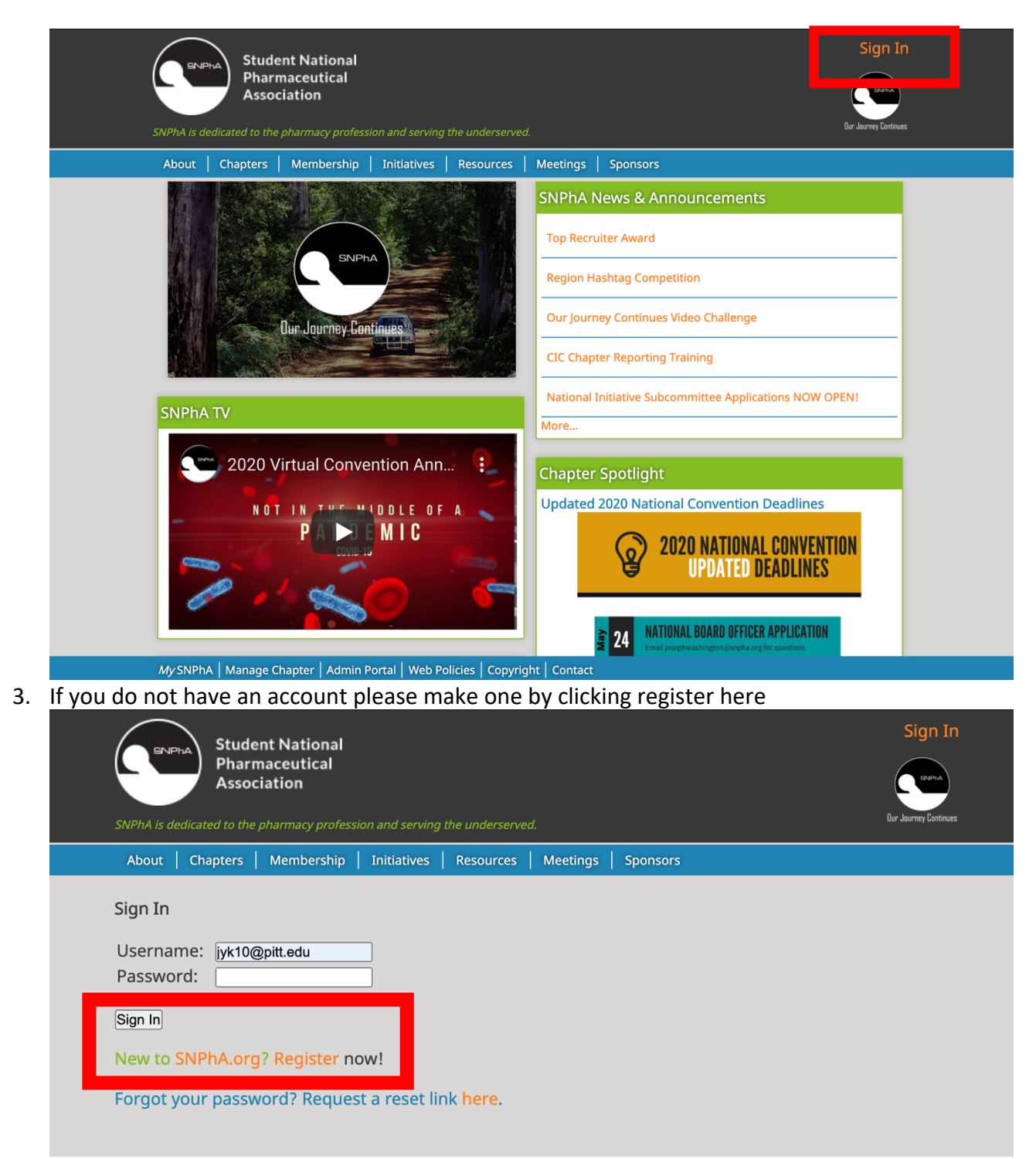

- 4. Fill out personal information and membership information
  - a. Our chapter is University of Pittsburgh
  - b. Insert your graduating class (pharmacy)
  - c. Click 2020-2021 SNPhA Membership (\$35)
    - i. If you are a P3 student and plan to be a SNPhA member for P3 <u>AND</u> P4 year, click that membership option (\$65)

- 1. If you are a P3 student and only plan on being a member for ONE YEAR click 2020-2021 membership (\$35)
- ii. Everyone else  $\rightarrow$  <u>one-year membership</u> \$35
- d. Fill in rest of information

## 5. Sign into account

### 6. Click your name in the upper right

| Student National<br>Pharmaceutical<br>Association<br>SNPhA is dedicated to the pharmacy profession and serving the underserved. | Josephine Kim   Sign Out |  |   |  |
|----------------------------------------------------------------------------------------------------|--------------------------|--|---|--|
| About   Chapters   Membership   Initiatives   Resources   Meetings   Sponsors                                                   |                          |  | l |  |
| Personal Membership Orders Engagement                                                                                           | Delegate                 |  |   |  |
| Josephine Kim Edit<br>University of Pittsburgh<br>Class of 2022                                                                 |                          |  |   |  |

#### 7. Click membership

| SNPhA is dedicated to the pl                        | Joseph                              | nine Kim  | Sign Out |            |  |          |  |  |
|-----------------------------------------------------|-------------------------------------|-----------|----------|------------|--|----------|--|--|
| About   Chapters                                    | Membership   Initiatives            | Resources | Meetings | Sponsors   |  |          |  |  |
| Personal                                            | Membership                          | Orders    |          | Engagement |  | Delegate |  |  |
| Josephine K<br>University of Pitts<br>Class of 2022 | I <b>M</b> <sub>Edit</sub><br>burgh |           |          |            |  |          |  |  |

- 8. Scroll down and hit register
- 9. Fill out information
- 10. Make sure to pay

#### 11. You should receive an email saying that you are now a member!

| SNPhA Membership          | 🖿 Inbox - Exchange | Yesterday at 12:16 AM | SM  |
|---------------------------|--------------------|-----------------------|-----|
| Your New SNPhA Membership |                    |                       | SIM |
| To: Josephine Kim         |                    |                       |     |

Hello, Josephine.

Congratulations on joining the 2020-2021 SNPhAm! If you are new, SNPhAm refers to our "SNPhA Family." If you are not new, welcome back for another year of serving the underserved. We are pleased to tell you that your membership has been processed and you are now an official SNPhA member.

If you have any questions, please feel free to reach out to your <u>Region Facilitator</u> or contact National Office at <u>contact@snpha.org</u>.

Thank you,

#### SNPhA National Office

Student National Pharmaceutical Association (SNPhA) Membership membership@snpha.org

Please Note: Replies to this email will not be read. Please forward any questions to your Region Facilitator.

- a. If you go back under membership it should say memberships: 2020-2021 SNPhA membership
  - i. Mine says 2020-2022 because I am a P3 and there is an option to pay for P3/P4 membership

| Student National<br>Pharmaceutical<br>Association<br>SNPhA is dedicated to the pharmacy profession and serving the underserved.                                                             |      |                      |          |             |     |            | Josephine Kim   Sign Out |          |  |  |
|----------------------------------------------------------------------------------------------------|------|----------------------|----------|-------------|-----|------------|--------------------------|----------|--|--|
| About Chapters                                                                                                    | Memb | ership   Initiatives | Resource | ces   Meeti | ngs | Sponsors   |                          |          |  |  |
| Personal                                                                                                    |      | Membership           |          | Orders      |     | Engagement |                          | Delegate |  |  |
| Josephine Kim<br>Membership<br>Memberships: 2017-2018 Pre-Pharmacy Membership<br>2018-2019 SNPhA Membership<br>2019-2020 SNPhA Membership<br>2020-2022 SNPhA 2-Year Membership (P3/P4 only) |      |                      |          |             |     |            |                          |          |  |  |